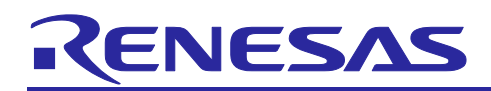

# CS+ for CC V8.02.00

**Release Note** 

R20UT4553EJ0100 Rev.1.00 Jun.10.19

#### Contents

| Chapter 1. | Target Devices2                 |
|------------|---------------------------------|
| Chapter 2. | User's Manuals                  |
| Chapter 3. | Uninstallation4                 |
| Chapter 4. | Changes5                        |
| Chapter 5. | Points for Caution9             |
| Chapter 6. | Restrictions                    |
| Chapter 7. | Changes to the User's Manuals16 |

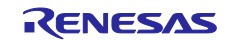

# Chapter 1. Target Devices

The target devices supported by the CS+ are listed on the Website. Please see this URL. CS+ Product Page

https://www.renesas.com/cs+

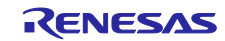

# Chapter 2. User's Manuals

Please read the following user's manuals along with this document.

| Manual Name                                   | Document Number |
|-----------------------------------------------|-----------------|
| CS+ V8.02.00 Installer                        | R20UT4525EJ0100 |
| CS+ V6.00.00 Editor                           | R20UT3991EJ0100 |
| CS+ V8.02.00 Python Console                   | R20UT4532EJ0100 |
| CS+ V5.00.00 Updater                          | R20UT3942EJ0100 |
| CS+ V8.02.00 Message                          | R20UT4533EJ0100 |
| CS+ V8.02.00 Project Operation                | R20UT4526EJ0100 |
| CS+ V8.01.00 Analysis Tool                    | R20UT4406EJ0100 |
| CS+ V8.02.00 RH850 Debug Tool                 | R20UT4529EJ0100 |
| CS+ V8.02.00 RX Debug Tool                    | R20UT4528EJ0100 |
| CS+ V8.02.00 RL78 Debug Tool                  | R20UT4527EJ0100 |
| CS+ V8.02.00 GHS CCRH850 Build Tool Operation | R20UT4530EJ0100 |

\* GHS: Green Hills Software, LLC

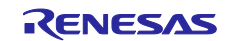

# Chapter 3. Uninstallation

There are two ways to uninstall this product.

- Use the integrated uninstaller from Renesas (uninstalls all CS+ components)
- Use the Windows uninstaller (only uninstalls this product)

To use the Windows uninstaller, select the following from the Control Panel:

• Programs and Features Then select [CS+ for CC].

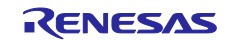

# Chapter 4. Changes

This chapter describes changes from V8.01.00 to V8.02.00.

## 4.1 Improvements of CS+

4.1.1 Addition of a facility for acquiring sample scripts for the Python console A facility for acquiring sample scripts which are executable in the Python console from the Renesas Web site has been added.

Since the list of sample scripts which are useful and convenient for reference in development is displayed and scripts are registered in a project with a single click, you can use the Python scripts in an easy and convenient manner.

#### 4.1.2 Correction of the inability to display contents of the offline help

To rectify the problem behind the point for caution regarding the inability to display contents of the offline help, Microsoft Corporation has released the following update programs.

Windows 10 version 1809 - KB4482887 https://support.microsoft.com/help/4482887 Windows 10 version 1803 - KB4480976 https://support.microsoft.com/help/4480976/ Windows 10 version 1709 - KB4480967 https://support.microsoft.com/help/4480967/ Windows 10 version 1703 - KB4480959 https://support.microsoft.com/help/4480959/ Windows 10 version 1607 - KB4480977 https://support.microsoft.com/help/4480977/ Windows 10 version 1507 - KB4487018 https://support.microsoft.com/help/4487018 Windows 8.1 - KB4480969 https://support.microsoft.com/help/4480969/ Windows 8 - KB4480971 https://support.microsoft.com/help/4480971/ Windows 7 - KB4480955 https://support.microsoft.com/help/4480955

Details on the point for caution regarding this item are given in the document at the following URL. <u>https://www.renesas.com/search/keyword-search.html#genre=document&q=r20ts0375</u>

## 4.2 Additions to the build tool

4.2.1 Addition of a setting to use the compiler for updating dependencies [Use compiler for updating dependencies when the functionality is available] check box was added to the [General - Build] category of the [Option] dialog. When it is selected, the compiler is used to update the dependencies. By that, it is possible to avoid unnecessary recompilation.

# 4.2.2 Change to the initial values of properties for the build tool when a project is created [RL78] [RH850] [RX]

When a new project is created, the default values of two properties for the build tool have been changed as shown below.

This enables high-speed building on multi-core PCs.

| Tab         Category         Property         Default value |  |
|-------------------------------------------------------------|--|
|-------------------------------------------------------------|--|

| [Common Options] tab | [Build Method] | Build simultaneously | No  |
|----------------------|----------------|----------------------|-----|
|                      |                | Build in parallel    | Yes |

Supplement: This change does not affect the settings of existing projects; it only affects new projects. Caution: When [Yes] is selected for [Build in parallel], multiple source files are simultaneously compiled and a mixture of messages for the multiple files is also output from the compiler to the [Output] panel.

#### 4.2.3 Enhanced support for GHS compilers [RH850]

Support for the following versions of the RH850 compiler from GHS has been added in CS+ V8.02.00. • 2018.5.5

• 2019.1.5

### 4.3 Improvements to the debug tool

The abbreviations listed below collectively denote the corresponding tools in this section. OCD (serial):

Serial or FINE interface connection for the E1 emulator, E20 emulator, E2 emulator, and E2 emulator Lite OCD (JTAG):

JTAG interface connection for the E1 emulator, E20 emulator, E2 emulator, and E2 emulator Lite OCD (LPD):

LPD connection for the E1 emulator, E20 emulator, and E2 emulator

#### 4.3.1 Enhanced support for GHS compilers [RH850]

- Support for the following versions of the RH850 compiler from GHS has been added in CS+ V8.02.00. • 2018.5.5
  - 2018.5.5 • 2019.1.5
- 4.3.2 Addition of types of components supported on the [Virtual Board] panel Applies to: Simulator for RL78/G10, RL78/G11, RL78/G12, RL78/G13, RL78/G14 Support for the following types of component has been added to the [Virtual Board] panel.
  - Fan motor / DC motor / Shading sensor

#### 4.3.3 Improvement to the saving of data from memory

Applies to: All debugging tools for RX, RH850

When the displayed contents of the [Memory] panel are saved by using the [Data Save] dialog box, data were not saved if an address around the last address in memory was specified. However, this has been corrected so that such data can now be saved.

# 4.3.4 Improvement to the operation of the facility for executing a specified routine

#### Applies to: OCD(serial) and OCD(JTAG) for RX

In the state where the facility for executing a specified routine is enabled, when a software breakpoint was set and the user program was executed, the user program would operate incorrectly. However, this has been corrected to obtain normal operation.

# 4.3.5 Improvement in terms of the trace output of the write data for bit manipulation instructions

#### Applies to: IE850A and OCD(LPD) for RH850

Operation has been improved so that both the data read and written in the execution of bit manipulation instructions are output as part of a trace.

# 4.3.6 Improvement to the operation in response to values being written in the [Watch] panel

The operation has been improved so that results which are the same as those of the C language specification are obtained when an integer with the unary operator '-' or '~' is input in the following panels.

- Watch panel
- Local Variables panel

#### Python Console panel

Details on the point for caution regarding this item are given in the document at the following URL. <u>https://www.renesas.com/search/keyword-search.html#genre=document&q=r20ts0402</u>

## 4.4 Improvements to the Python console

#### 4.4.1 Addition of a facility for obtaining sample scripts

You can obtain sample scripts which are executable in the Python console from the Renesas Web site and register them with projects.

To use this facility, select [Python Console] from the [View] menu to open the [Python Console] panel and select the [Sample Scripts] tab on the panel.

Clicking on the title of a sample script shows a description of the script.

In addition, clicking on the [Add to project] button registers the script file with the active project.

#### 4.4.2 Addition of Python functions

The following Python functions have been added.

| Function Name                                    | Functional Overview                                                                                                    |
|--------------------------------------------------|----------------------------------------------------------------------------------------------------|
| build.Assemble.AssembleListFileOutputFolder      | This property is for setting or referring to the folder for the output of assembly listing files.                                                   |
| build.Assemble.OutputAssembleListFile            | This property is for setting or referring to whether to output assembly listing files.                                                              |
| build.Common.IntermediateFileOutputFolder        | This property is for setting or referring to the folder for the output of intermediate files.                                                       |
| build.Common.MergedErrorMessageFileOutputFolder  | This property is for setting or referring to the folder for the output of error message merge files.                                                |
| build.Common.MergeErrorMessageFile               | This property is for setting or referring to whether to merge error message files.                                                                  |
| build.Compile.AssemblySourceFileOutputFolder     | This property is for setting or referring to the folder for the output of assembly source files.                                                    |
| build.Compile.ListFileOutputFolder               | This property is for setting or referring to the folder for the output of assembly listing files.                                                   |
| build.Compile.OutputAssemblySourceFile           | This property is for setting or referring to whether to output assembly source files.                                                               |
| build.Compile.OutputListFile                     | This property is for setting or referring to whether to output assembly listing files or source listing files.                                      |
| build.Compile.PreprocessedSourceFileOutputFolder | This property is for setting or referring to the folder for the output of preprocessed source files.                                                |
| build.HexOutput.OutputFolder                     | This property is for setting or referring to the folder for hexadecimal output.                                                                     |
| build.Link.OutputFolder                          | This property is for setting or referring to the folder<br>for the output of the results of linkage of the object<br>files from the active project. |

#### 4.4.3 Addition of a Python function

The following Python function has been added.

| Function Name | Description                                                           |
|---------------|-----------------------------------------------------------------------|
| build.Version | This function is used to specify the version of the compiler package. |

#### 4.4.4 Addition of a return value for a Python function

| The following return value fo | r a Python function has been adde | d.                                                            |
|-------------------------------|-----------------------------------|---------------------------------------------------------------|
| Function Name                 | Newly Added Return Value          | Description                                                   |
| debugger.GetBreakStatus       | CurrentConsumptionFullBreak       | Full of the current consumption buffer                        |
|                               | CurrentConsumptionTimeBreak       | Current consumption time break                                |
|                               | ExpansionFunctionAction           | E2 expansion function action break                            |
|                               | ExpansionFunctionStorageFull      | Fully used the storage memory break                           |
|                               | RelayForTrace                     | An occurrence of Relay Break (only trace)                     |
|                               | SoftwareTraceLpdFull              | Fully used the storage memory at LPD output of software trace |

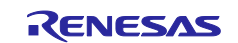

#### 4.4.5 Improvements to the operation of downloading by using a Python function The problem of the correct debugging of load modules downloaded by the Python function not being possible has been corrected. Details on the point for caution regarding this item are given in the document at the following URL. https://www.renesas.com/search/keyword-search.html#genre=document&g=R20TS0405

## 4.5 Improvements to the design tools

#### 4.5.1 Improvements to the optimization performance comparison tool

The following items have been improved and extended in [Results of measurement] of the [Optimization Performance Comparison Tool] dialog box.

• The default order of option patterns was changed so that the order of the results of optimization can be expected instead of the alphabetical order.

• Option patterns can be selected by clicking on any column.

• The position of the selected color for an option pattern had been difficult to find if the user lost focus; however, the position is now easily found after a selected color is retained.

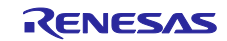

# Chapter 5. Points for Caution

This section describes points for caution regarding CS+.

## 5.1 Points for caution regarding CS+ (general)

#### 5.1.1 File names

The following rules apply to folder and file names.

- Folder and file names
  - Do not use folder or file names that cannot be created from Windows Explorer.
- Source file names, load module file names, and project file names
   File names consist of the characters a-z, A-Z, 0-9, the period (.), the underscore (\_), plus sign (+), and minus sign (-).
  - File names cannot start or end with a period (.).
  - Filenames cannot start with a plus sign (+) or minus sign (-).
  - CS+ is not case-sensitive to file names.
  - File names may have up to 259 characters, including the path.
  - Do not use source files with the same file name. Even if they are on different paths, CS+ cannot classify them.
- File names other than the above
  - File names comply with Windows conventions.
  - Note that the following characters cannot be used in file names.
  - \/:\*?"<>|;

File names cannot start or end with a period (.) or space.

- CS+ is not case-sensitive to file names.
- File names may have up to 259 characters, including the path.
- Folder names
  - Folder names comply with Windows conventions.
  - Note that the characters below cannot be used in file names.
  - (),=

#### 5.1.2 Panel display

If your hardware environment does not meet the recommended specifications for CS+, the [Property] panel may appear small and have scrambled contents.

- If this happens, move the [Property] panel outside the split panel area.
- Enable [Dockable], and make it a docking panel
- Enable [Floating], and make it a floating panel

#### 5.1.3 User Account Control (UAC) function (Windows)

If the UAC function is disabled on Windows, then if a user without administrator privileges creates a project, and no Device Dependence Information is installed, installation of the Device Dependence Information will begin, but the installation will fail. If the UAC function is disabled, create projects after logging in with administrator privileges.

#### 5.1.4 Problem with a Windows update program 1

Your computer may suffer a "blue screen" error if you apply the KB2393802 patch published by Microsoft Corporation. If this error occurs, please apply the patch provided by your computer's manufacturer or another source.

#### 5.1.5 Problem with a Windows update program 2

Depending on the Windows update program, starting the CS + for CC in Windows 7 or Windows 8.1 may cause an error or the PC to crash.

In this case, do any of the followings.

- install the latest VC++ 2015 runtime (x86 version)
- apply the latest Windows update program

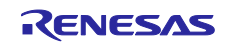

#### 5.1.6 [Editor] panel

- When a variable or label is selected and the Jump to Function feature is used from the context menu, execution does not jump to the variable or label.
- The following notes apply to the editor, when source files with the same name but from different folders are registered with a main project and a sub project, and load modules from both the main project and sub project are downloaded.
  - > The address of the main project is displayed on the file.
  - > At jumping to a source file from disassembled code, the file registered with the main project is opened.
- > If the file is opened from either project, only one file will be opened.
- On Windows 8.1 and Windows 10, the display may become unclear due to anti-aliasing.
- When saving a file in the [Save As] dialog box, the extension listed at the top of the [Save as type] drop-down list is automatically added unless another extension is specified. Note however, that an extension is not added when a file name is input with an extension that is selected in the [Save as type] drop-down list or with an extension that is registered with Windows. When an automatically added extension is not as expected, modify the name of the file by using, for example, Explorer.
- Printing the contents of the Editor panel is not possible in an environment with .NET Framework 4.6 installed. To do so in that case, use an editor other than that of CS+.

#### 5.1.7 Creating new projects

#### Applies to: RX

If a new project is created by selecting [Empty Application[CC-RX]] under the environment for the RX, building the project may lead to the following errors.

- \*\* L2132 (E) Cannot find "D" specified in option "rom"
- \*\* L2132 (E) Cannot find "D\_1" specified in option "rom"
- \*\* L2132 (E) Cannot find "D\_2" specified in option "rom"

If you encounter these errors, change the setting of [ROM to RAM mapped section] on the [Link Options] sheet in CS+.

#### 5.1.8 Microsoft IME

If you are using Microsoft Office IME 2010, which is included in Office 2010 from Microsoft Corporation, CS+ may output error E2000006.

Since Microsoft Office IME 2010 may have caused this problem, replace it with Microsoft's standard IME or install the KB2687611 module provided by Microsoft Corporation to fix Microsoft Office IME 2010.

#### 5.1.9 Tutorials

The Code Generator Plug-in, Pin Configurator Plug-in and Program Analyzer Plug-in are used in tutorials. Enable them through the [Plug-in Manager] dialog box.

#### 5.1.10 Starting multiple instances of CS+

Two or more instances of CS+ can be started on the same host machine, but if you do so, take note of the points listed below.

- When two or more instances of CS+ are started, the most recent information to have been written is saved in the information file for each user's own PC.
- When two or more instances of CS+ are started, the most recent information to have been written is saved in the information file for the stack analysis tools (including CallWalker).
- When the same project file is used in two or more instances of CS+, the most recent information to have been written is saved.
- When the same project file is used in two or more instances of CS+, do not attempt building from more than one instance at the same time since the names of the output files will be identical.

#### 5.1.11 Loading projects by using earlier versions of CS+

If the version of CS+ being used to load a project is earlier than the CS+ version with which the project was created, some settings may be cleared since the earlier versions of CS+ do not recognize them.

#### 5.1.12 .NET Framework from Microsoft Corporation

CS+ outputs the following message and is closed if the version of the .NET Framework you are using is earlier than 4.5.2.

#### E0200010

Failed to launch this product.

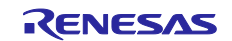

Please install the Microsoft .NET Framework 4.5.2 or later on this PC.

In such cases, obtain version 4.5.2 or a later version of the .NET Framework from the Web page of Microsoft Corporation and install it before starting up CS+ for CC.

Note that the update manager for CS+ for CC is not usable for updating the .NET Framework.

#### 5.1.13 Dual-bank function of the code flash memory

#### Applies to: RX65N/RX651-2M Group

Products of the RX65N and RX651 groups with 2 or 1.5 MB of ROM support the dual-bank function of the code flash memory. In CS+, you can select the linear or dual mode during the process of setting up a project.

In use of dual mode, select the type name with "\_DUAL".

#### 5.1.14 Smart Manual

Applies to: RX, RL78

When the Smart Manual does not support the target MCU of an open project, the user's manuals are not displayed.

#### 5.1.15 Mentions of "R8C" in user's manuals and online help

"R8C" is mentioned in the user's manuals and online help, but CS+ does not support the R8C family.

#### 5.1.16 CS+ Partner OS Aware Debugging Plug-in

Applies to: RL78, RX

When CS+ is started with the CS+ Partner OS Aware Debugging Plug-in enabled and by using CubeSuite+.exe (without the Main window), the error message "(0202002) Opening a project failed." is returned.

This can be avoided in either of the following ways.

- Start CS+ by specifying an option to prevent reading of the CS+ Partner OS Aware Debugging Plug-in for CubeSuite+.exe.
- Example: CubeSuite+.exe /np PartnerOS ...
- Turn off the CS+ Partner OS Aware Debugging Plug-in before starting CS+ with CubeSuite+.exe (without the Main window).

How to turn off the plug-in:

Start CS+ (with the Main window) or CubeSuite+ (CubeSuiteW+.exe).

Select [Plug-in Setting...] from the [Tool] menu to display the [Plug-in Manager] dialog box. Deselect the [CS+ Partner OS Aware Debugging Plug-in] checkbox.

#### 5.1.17 RX72M

When creating a new RX72M project, there are differences between the register definition contents of iodefine.h and the contents of the RX72M User's Manual.

Applicable iodefine.h file version is V1.00A and earlier.

- 1. Error : unsigned short ACKCMDER:1;
- Correct : unsigned short ACKCMDERR:1;
- 2. Error : unsigned long PSADR:19;
- Correct : unsigned long PSADR:17;

## 5.2 Points for caution regarding build tools

#### 5.2.1 Build option import

Build option import fails if setting the value of "Select modules which are output in files" property in the "I/O Header File Generation Options" tab in Build tool property to "Yes" in the project in import destination/source and importing. Set the value of "Select modules which are output in files" property to "No" in the project of the import destination, and save the project. Then, import the build option after opening the project again.

# 5.3 Points for caution regarding design tools

#### 5.3.1 Saving projects

If you save a project that has sub-projects while the [Device Top View] or [Device Pin List] panel is open, then the device top view and device pin list of the main project will always appear.

### 5.4 Points for caution regarding debugging tools

The abbreviations listed below collectively denote the corresponding tools in this section. OCD (serial): E1 Emulator (serial), E20 Emulator (serial) OCD (JTAG): E1 Emulator (JTAG), E20 Emulator (JTAG)

#### 5.4.1 Adding sub-projects

Applies to: Common to all debugging tools and devices

If you add a sub-project while a debugging tool is connected, downloading and so on may fail. Only add sub-projects while the debugging tool is disconnected.

#### 5.4.2 Assigning unions to registers

Applies to: All debugging tools for RX

When a union is assigned to a register, it is assumed that the members of the union are assigned to the lower-order bytes of the register. For this reason, the values of the members will be incorrect when displayed as big endian.

#### 5.4.3 Functions with the same name and char-type parameters

Applies to: All debugging tools for RX

When three functions with char-type parameters are defined as shown below, the address of "Func(signed char)" will not be displayed (i.e. the address of "Func(char)" will be displayed instead).

void Func(char);

void Func(signed char);

void Func(unsigned char);

### 5.4.4 Changing the priority section among overlaid sections

Applies to: All debugging tools for RX

Changing the priority section among overlaid sections is not immediately reflected in debugger operations. To update the display of addresses in the editor, for example, you need to close the file and open it again. To update the display of variables in the [Watch] panel, execute a single step of the program.

#### 5.4.5 PC entering the sleep state

Applies to: OCD (JTAG) and OCD (serial)

When a PC running Windows Vista or Windows 7 enters the sleep state, debugging by CS+ cannot be continued after the PC reawakes.

Please set up the PC so that it does not enter the sleep state.

#### 5.4.6 Linkage options of CC-RX

Applies to: All debugging tools for RX

CC-RX does not support the '-sdebug' linkage option.

Please set [Outputs debugging information] in the [output] category of the [Link Options] tabbed page to '-debug'.

#### 5.4.7 Breakpoints in for statements or inline-expanded functions

Applies to: All debugging tools for all devices

If a line of C source code includes any of the functions or statements listed below, the instruction is placed at two or more addresses. However, the editor panel shows only one of the addresses.

In cases where a breakpoint is set on this line, the program stops only when the instruction at the address being displayed on the editor panel is executed.

- 1. Inline-expanded function (\*)
- 2. Template function
- 3. First line of a for or do-while statement

\* Includes those inline-expanded by optimization

#### 5.4.8 Notice of the project of dual mode

Applies to: All debugging tools for RX65N-2M, RX651-2M group In case of a project of a dual mode of a device with less than 1.5 MB of ROM size, a gap exists during

the address of the ROM in bank 0 and bank 1.

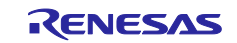

- Memory panel
- Watch panel
- · Disassemble panel

[E1/E20/E2/E2Lite]

Read result is 0x00, Write is ignored. [Simulator]

Read and Write operate correctly.

#### 5.4.9 Notice regarding the IE850A

Applies to: IE850A for RH850

Values larger than 512 K can be specified for the [Trace memory size [frames]] property. If such values are specified, however, only the latest 512 Kbytes of trace data will be used in the display of the [Trace] panel and in the Python console.

#### 5.5 Points for caution regarding Python Console

#### 5.5.1 Adding script file by [Add to project] button

- When [Add to project] button is clicked, the script file is copied to the project folder of the active project, but if a file with the same name already exists in the copy destination, it is overwritten. The file to be overwritten is the file described in "File Information" at the bottom of the script file description page.
- With the script file added in the project tree of the active project, when [Add to project] button is clicked again, multiple script files will be displayed in the project tree. Unwanted files can be hidden from the project tree by selecting [Remove from Project] from the context menu. This operation does not delete files in the project folder.
- When an archive file is downloaded from "Download script file" at the bottom of the script file description page, the [Add to project] button is disabled. To enable the button, click the [Refresh] button to display the script file description page again.

#### 5.5.2 Display of python script execution result

When the [Sample Scripts] tab active in the [Python Console] panel, the [Console] tab is not automatically activated even if you execute the Python script by selecting [Execute in Python Console] in the context menu of the script file (\*.py) registered in the project tree.

To check the execution results, manually select the [Console] tab.

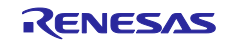

# Chapter 6. Restrictions

This section describes restrictions on CS+.

### 6.1 Restrictions imposed by debugging tools

The abbreviations listed below collectively denote the corresponding tools in this section. OCD (serial): Serial or FINE interface connection for the E1 emulator, E20 emulator, E2 emulator, and E2 emulator Lite OCD (JTAG): JTAG interface connection for the E1 emulator, E20 emulator, E2 emulator, and E2 emulator Lite OCD (LPD):

LPD connection for the E1 emulator, E20 emulator, and E2 emulator

#### 6.1.1 List of restrictions imposed by debugging tools

| No. | Target tool         | Target device   | Description                         | Remarks |
|-----|---------------------|-----------------|-------------------------------------|---------|
| 1   | All debugging tools | RL78, RX, RH850 | Division of load modules            |         |
| 2   | All debugging tools | RL78, RX, RH850 | Display of information on variables |         |
| 3   | All debugging tools | RL78, RX, RH850 | Source files with the same name     |         |

#### 6.1.2 Details of restrictions imposed by debugging tools

No.1 Division of load modules

Applies to: All debugging tools for RL78, RX, RH850

**Description:** The restrictions below apply when the CC-RH compiler is used to generate split load modules from a program.

a. Source-level debugging becomes impossible.

b. The second and subsequent output files are not automatically registered with the debugging tool. **Workaround:** There is no workaround.

No.2 Display of information on variables

Applies to: All debugging tools for RL78, RX, RH850

**Description:** If two or more variables defined in a function have the same name, the values of variables that can be viewed when the program has stopped may differ from the expected values. Whether this phenomenon arises depends on the optimization level\* selected during the process of compilation. Note: The optimization level can be set via [Build Tool] – [Common Options] – [Frequently Used Options (Link)].

[Example] In the example below, char-type variable "a" is in the innermost scope at (\*1) and int-type variable "a" is in the innermost scope at (\*2). Under some conditions, however, only the value of one of the variables will be visible at (\*1) and (\*2).

```
void main()
    int a = 100;
    {
          char a = 'A';
         a++; <-(*1)
    a++; <-(*2)
}
   Display of (*1) in the [Watch] panel
       "a"
                     'A' (0x41) "signed char" "0xfefb1004" // Expected value
    or "a" 100 (0x0000064) "int"
                                                 "0xfefb1000"
   Display of (*2) in the [Watch] panel
                                              "0xfefb1004"
      "a"
                    'B' (0x42) "signed char"
            100 (0x0000064) "int"
                                                 "0xfefb1000" // Expected value
    or "a"
Condition: Optimization other than for debugging at the time of compilation.
```

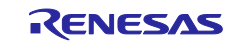

Workaround: Select [Optimize for Debugging] as the optimization level before compilation.

No.3 Source files with the same name
 Applies to: All debugging tools for RL78, RX, RH850
 Description: When two or more files with the same name exist in a load module being debugged, line addresses are not displayed correctly in the editor. Setting of events also does not work correctly.

Example: C:¥Work¥CS+¥ProjA¥ProjA.mtpj¥Src¥main.c -> A.abs C:¥Work¥CS+¥ProjB¥ProjB.mtpj¥Src¥main.c -> B.abs This is a case where the above two load modules are being debugged simultaneously.

Note: Although multiple load modules are used in the above example, this restriction is also applicable to cases where a single load module is in use.

[Conditions] The relative paths to the files from the compilation directory are the same (including the filenames).

Building by CS+ Project file directory (\*.mtpj) = compilation directory Building by using a makefile Current directory = compilation directory

Workaround: Source files with the same name can be distinguished in either of the following ways.

a. Change the configuration of the folders so that the relative paths to the files from the compilation directory differ.

Before: ProjA¥Src¥main.c ProjB¥Src¥main.c After: ProjA¥SrcA¥main.c ProjB¥SrcB¥main.c With this change, the relative paths will be as follows. "SrcA¥main.c" "SrcB¥main.c" Change the names of the source files so that all of the f

b. Change the names of the source files so that all of the files to be debugged have unique names. Before: ProjA¥Src¥main.c

ProjB¥Src¥main.c

After: ProjA¥Src¥mainA.c ProjB¥Src¥mainB.c

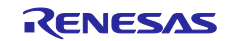

# Chapter 7. Changes to the User's Manuals

This section describes changes to the user's manuals for CS+.

# 7.1 Changes related to the basic operations of CS+

This section describes changes to the description of the Project Operation.

#### [Location] Project Operation - WINDOW REFERENCE - Description - Option dialog box

- [General - Build] category - [Description of each area]

(8) [Enable parallel build among projects]

#### [Before change]

| <b>Y</b> | Enables a parallel build among projects (default).                                              |
|----------|-------------------------------------------------------------------------------------------------|
|          | Builds projects without any dependency in parallel and in a random order, and reduces the total |
|          | build time.                                                                                     |
|          | Does not perform a parallel build among projects.                                               |

#### [After change]

| K | Enables a parallel build among projects.                                                        |
|---|-------------------------------------------------------------------------------------------------|
|   | Builds projects without any dependency in parallel and in a random order, and reduces the total |
|   | build time.                                                                                     |
|   | Does not perform a parallel build among projects (default).                                     |

## 7.2 Changes related to the build tool

This section describes additional functions of the build Tool Operation.

[Location] CC-RL Build Tool Operation - WINDOW REFERENCE - Description - Property Panel

| Tab                 | Category    | Before char | nge          | Туре     | After change         |
|---------------------|-------------|-------------|--------------|----------|----------------------|
| [Compile Options]   | [MISRA-C    | Enable      | inter-module | Property | Enable checking that |
| tab                 | Rule Check] | checking    |              | name     | spans files          |
| [Individual Compile | [MISRA-C    | Enable      | inter-module | Property | Enable checking that |
| Options] tab        | Rule Check] | checking    |              | name     | spans files          |

| [Location] | CC-RX Build Tool O | peration - WINDOW | <b>REFERENCE</b> - Descri | ption - Property Panel |
|------------|--------------------|-------------------|---------------------------|------------------------|
|------------|--------------------|-------------------|---------------------------|------------------------|

| Tab                 | Category    | Before change        | Туре     | After change          |
|---------------------|-------------|----------------------|----------|-----------------------|
| [Compile Options]   | [MISRA C    | Enables inter-module | Property | Enables checking that |
| tab                 | Rule Check] | checking             | name     | spans files           |
| [Individual Compile | [MISRA C    | Enables inter-module | Property | Enables checking that |
| Options] tab        | Rule Check] | checking             | name     | spans files           |

[Location] CC-RH Build Tool Operation - WINDOW REFERENCE - Description - Property Panel

| Tab               | Category | Before change |            | Туре     | After change       |
|-------------------|----------|---------------|------------|----------|--------------------|
| [Compile Options] | [Output  | Control       | multi-core | Property | Method for control |

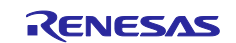

| tab                 | Code]          | function     |              | name     | multi-core functions    |
|---------------------|----------------|--------------|--------------|----------|-------------------------|
|                     | [MISRA-C       | Enable       | inter-module | Property | Enable checking that    |
|                     | Rule Check]    | checking     |              | name     | spans files             |
| [Link Options] tab  | [Optimization] | Perform      | link-time    | Property | Perform optimization at |
|                     |                | optimization |              | name     | time of linkage         |
| [Individual Compile | [MISRA-C       | Enable       | inter-module | Property | Enable checking that    |
| Options] tab        | Rule Check]    | checking     |              | name     | spans files             |
|                     | [Output        | Control      | multi-core   | Property | Method for control      |
|                     | Code]          | function     |              | name     | multi-core functions    |

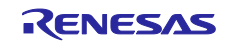

#### Notice

- Descriptions of circuits, software and other related information in this document are provided only to illustrate the operation of semiconductor products and application examples. You are fully responsible for the incorporation or any other use of the circuits, software, and information in the design of your product or system. Renesas Electronics disclaims any and all liability for any losses and damages incurred by you or third parties arising from the use of these circuits, software, or information.
- Renesas Electronics hereby expressly disclaims any warranties against and liability for infringement or any other claims involving patents, copyrights, or other intellectual property rights of third parties, by or arising from the use of Renesas Electronics products or technical information described in this document, including but not limited to, the product data, drawings, charts, programs, algorithms, and application examples.
- 3. No license, express, implied or otherwise, is granted hereby under any patents, copyrights or other intellectual property rights of Renesas Electronics or others.
- 4. You shall not alter, modify, copy, or reverse engineer any Renesas Electronics product, whether in whole or in part. Renesas Electronics disclaims any and all liability for any losses or damages incurred by you or third parties arising from such alteration, modification, copying or reverse engineering.
- Renesas Electronics products are classified according to the following two quality grades: "Standard" and "High Quality". The intended applications for each Renesas Electronics product depends on the product's quality grade, as indicated below.
  - "Standard": Computers; office equipment; communications equipment; test and measurement equipment; audio and visual equipment; home electronic appliances; machine tools; personal electronic equipment; industrial robots; etc.
  - "High Quality": Transportation equipment (automobiles, trains, ships, etc.); traffic control (traffic lights); large-scale communication equipment; key financial terminal systems; safety control equipment; etc.

Unless expressly designated as a high reliability product or a product for harsh environments in a Renesas Electronics data sheet or other Renesas Electronics document, Renesas Electronics products are not intended or authorized for use in products or systems that may pose a direct threat to human life or bodily injury (artificial life support devices or systems; surgical implantations; etc.), or may cause serious property damage (space system; undersea repeaters; nuclear power control systems; aircraft control systems; key plant systems; military equipment; etc.). Renesas Electronics disclaims any and all liability for any damages or losses incurred by you or any third parties arising from the use of any Renesas Electronics product that is inconsistent with any Renesas Electronics data sheet, user's manual or other Renesas Electronics document.

- 6. When using Renesas Electronics products, refer to the latest product information (data sheets, user's manuals, application notes, "General Notes for Handling and Using Semiconductor Devices" in the reliability handbook, etc.), and ensure that usage conditions are within the ranges specified by Renesas Electronics with respect to maximum ratings, operating power supply voltage range, heat dissipation characteristics, installation, etc. Renesas Electronics disclaims any and all liability for any malfunctions, failure or accident arising out of the use of Renesas Electronics products outside of such specified ranges.
- 7. Although Renesas Electronics endeavors to improve the quality and reliability of Renesas Electronics products, semiconductor products have specific characteristics, such as the occurrence of failure at a certain rate and malfunctions under certain use conditions. Unless designated as a high reliability product or a product for harsh environments in a Renesas Electronics data sheet or other Renesas Electronics document, Renesas Electronics products are not subject to radiation resistance design. You are responsible for implementing safety measures to guard against the possibility of bodily injury, injury or damage caused by fire, and/or danger to the public in the event of a failure or malfunction of Renesas Electronics, such as safety design for hardware and software, including but not limited to redundancy, fire control and malfunction prevention, appropriate treatment for aging degradation or any other appropriate measures. Because the evaluation of microcomputer software alone is very difficult and impractical, you are responsible for evaluating the safety of the final products or systems manufactured by you.
- 8. Please contact a Renesas Electronics sales office for details as to environmental matters such as the environmental compatibility of each Renesas Electronics product. You are responsible for carefully and sufficiently investigating applicable laws and regulations that regulate the inclusion or use of controlled substances, including without limitation, the EU RoHS Directive, and using Renesas Electronics products in compliance with all these applicable laws and regulations. Renesas Electronics disclaims any and all liability for damages or losses occurring as a result of your noncompliance with applicable laws and regulations.
- 9. Renesas Electronics products and technologies shall not be used for or incorporated into any products or systems whose manufacture, use, or sale is prohibited under any applicable domestic or foreign laws or regulations. You shall comply with any applicable export control laws and regulations promulgated and administered by the governments of any countries asserting jurisdiction over the parties or transactions.
- 10. It is the responsibility of the buyer or distributor of Renesas Electronics products, or any other party who distributes, disposes of, or otherwise sells or transfers the product to a third party, to notify such third party in advance of the contents and conditions set forth in this document.
- 11. This document shall not be reprinted, reproduced or duplicated in any form, in whole or in part, without prior written consent of Renesas Electronics.
- 12. Please contact a Renesas Electronics sales office if you have any questions regarding the information contained in this document or Renesas Electronics products.
- (Note1) "Renesas Electronics" as used in this document means Renesas Electronics Corporation and also includes its directly or indirectly controlled subsidiaries.
- (Note2) "Renesas Electronics product(s)" means any product developed or manufactured by or for Renesas Electronics.

(Rev.4.0-1 November 2017)

## **Corporate Headquarters**

TOYOSU FORESIA, 3-2-24 Toyosu, Koto-ku, Tokyo 135-0061, Japan www.renesas.com

#### Trademarks

Renesas and the Renesas logo are trademarks of Renesas Electronics Corporation. All trademarks and registered trademarks are the property of their respective owners.

## **Contact information**

For further information on a product, technology, the most up-to-date version of a document, or your nearest sales office, please visit: <a href="http://www.renesas.com/contact/">www.renesas.com/contact/</a>.